# 5.6 落札通知書(見積結果通知書) を表示する場合

## 5.6 落札通知書(見積結果通知書)を表示する場合

開札が終了し結果が決定すると、結果に応じた通知書(落札通知書/見積結果通知書/保留通知書/取 止め通知書)が発行されます。受注者はこの通知書を参照することで、入札の結果を知ることができま す。(ここでは落札通知書について説明します。見積結果通知書については、適宜読み替えてください。)

### <u>調達案件一覧の表示</u>

対象となる案件を検索し、調達案件一覧に表示させます。

| 1211-11-21-21-22-21-22-21-22-21-22-22-22 |                                              |                                                                                       |                                                                  |                                                                |                                                                                                    |                                 |                               |                  |              |                                                                             | 100,000                                    |                                                     |                   |
|------------------------------------------|----------------------------------------------|---------------------------------------------------------------------------------------|------------------------------------------------------------------|----------------------------------------------------------------|----------------------------------------------------------------------------------------------------|---------------------------------|-------------------------------|------------------|--------------|-----------------------------------------------------------------------------|--------------------------------------------|-----------------------------------------------------|-------------------|
| セキュリティ保護なし                               | 2                                            |                                                                                       |                                                                  |                                                                |                                                                                                    |                                 |                               |                  |              |                                                                             |                                            |                                                     |                   |
| 0000                                     |                                              |                                                                                       |                                                                  | 2023年04月                                                       | ]18日                                                                                                    | 18時17                           | 分                             | CAL              | S/EC 電子      | F入札システュ                                                                     | 4                                          |                                                     | (                 |
| 電子入札システム                                 | 7                                            | 札情報サ                                                                                  | ービス 電子入札                                                         | システム 検証権                                                       | 能                                                                                                    | 説明要求                            | <b>k</b> (                    |                  |              |                                                                             |                                            |                                                     |                   |
| 0 期决定社一院                                 |                                              |                                                                                       |                                                                  |                                                                | 調達                                                                                                    | 案件-                             | →覧                            |                  |              |                                                                             |                                            |                                                     |                   |
| 登録者情報                                    |                                              | 調達案件検索                                                                                |                                                                  |                                                                |                                                                                                    |                                 |                               |                  |              |                                                                             |                                            |                                                     |                   |
| and help the 114 Apr                     | ◉契                                           | 約管理番号                                                                                 |                                                                  | ※完                                                             | 全一致検索                                                                                                    | 索                               |                               | ○案件番号            | <del>}</del> |                                                                             |                                            |                                                     |                   |
|                                          | 案件名                                          | 称                                                                                     | ΔΟ                                                               |                                                                |                                                                                                    |                                 |                               | □ 契約管理           | 里番号また        | は案件番号の                                                                      | みの場                                        | 合はチェ                                                | 2                 |
|                                          | 入札方                                          | <b>元</b> 式                                                                            | 全て                                                               |                                                                |                                                                                                    | ~                               | ì                             | 進捗状況             | 全て           |                                                                             | *                                          |                                                     |                   |
|                                          | 案件担                                          | 当部署                                                                                   | 総務部~                                                             |                                                                |                                                                                                    |                                 | (                             | □ 結果登録           | 影済の案件        | を表示しない                                                                      | 場合はチ                                       | エックして                                               | 7                 |
|                                          | 課所                                           |                                                                                       | 全て ~                                                             |                                                                |                                                                                                    | 1.000                           |                               |                  |              |                                                                             |                                            |                                                     |                   |
|                                          | 入札書                                          | 締切日時                                                                                  |                                                                  |                                                                |                                                                                                    |                                 |                               | -21              |              |                                                                             |                                            |                                                     |                   |
|                                          | the second second second                     |                                                                                       |                                                                  |                                                                | and the second second se |                                 |                               |                  | ******       |                                                                             |                                            |                                                     |                   |
|                                          | 開札E                                          | ]時                                                                                    | 1                                                                |                                                                |                                                                                                    |                                 |                               |                  |              |                                                                             |                                            |                                                     |                   |
|                                          | 開札 E<br>表示件                                  | ]時<br> 数                                                                              | 10 🗸                                                             |                                                                |                                                                                                    |                                 |                               |                  |              | IJ                                                                          |                                            | 表                                                   | 示                 |
|                                          | 開札 E<br>表示件                                  | ]時<br> 数                                                                              |                                                                  | ]                                                              |                                                                                                    | . <b></b>                       |                               |                  | ]            | IJ                                                                          |                                            | 表全                                                  | 示案                |
|                                          | 開札日<br>表示件<br>案件表                            | ]時<br> 数<br>[示順序                                                                      | 10 ▼<br>案件番号                                                     | ]                                                              | <u> </u>                                                                                                    | 〕 ○ 昇順<br>● 降順                  |                               |                  | ]            | 1                                                                           |                                            | 表<br>全                                              | 示案                |
|                                          | 開札日<br>表示件<br>案件表                            | ]時<br> 数<br>&示順序                                                                      | <br>[10 ▼]<br>[案件番号                                              |                                                                |                                                                                                    | 〕〇昇順<br>●降順                     | 1                             |                  |              | IJ                                                                          |                                            | 表<br>全                                              | 示案)               |
|                                          | 開札日<br>表示件<br>案件表                            | 时時<br> 掛<br> 表示順序<br>                                                                 | 10 ▼<br>(案件番号<br><b>案件名称</b>                                     | 進特状況                                                           | □~∟<br>~<br>証明語<br>提案                                                                                                    | 〕○昇順<br>●降順<br><b>書等/</b><br>書等 | 入札書                           | 辞退届              |              | 通知書                                                                         | 拔况                                         | 表<br>全<br>検索<br>発注者                                 | 示案 し わい           |
|                                          | 開札 E<br>表示件<br>案件表<br>No.                    | 9時<br>特数<br>表示順序<br><b>特定</b><br>調達案件                                                 | 10 ▼<br>「案件番号<br>案件名称                                            | 進捗状況                                                           | →<br>証明<br>提出                                                                                                    | ○ 昇順<br>● 降順<br>書等<br>再提出       | 入札書見積書                        | 辞退届              | 辞退申請書        | 通知書                                                                         | 状況確認                                       | 表全<br>検索<br>発<br>うのウ<br>ス                           | 示案 う お い          |
|                                          | 開札 E<br>表示件<br>案件表<br>No.                    | 時<br>掛<br>気示順序<br><b>特定<br/>調達案件</b>                                                  | 10 ▼<br>(案件番号<br>案件名称<br>○△□物品13                                 | 進捗状況                                                           | ■ ~ ~ ~ ~ ~ ~ _ ~ _                                                                                                    | ○ 昇順<br>● 降順<br>書等/<br>再提出      | 入礼書見積書                        | 辞退届提出済           | 辞退申請書        | 通知書<br><u>表示</u> )<br>未参照有り                                                 | 状況<br>確認<br>表示                             | 表全<br>検索<br>発注者<br>らのウ<br>ス                         | 示案<br>か<br>か<br>い |
|                                          | 開札日<br>表示件<br>案件表<br>No.<br>1<br>2           | ]時<br> 数<br> 示順序<br>  <b> 特定</b><br> 調達案件                                             | 10 ▼<br>(案件番号<br>案件名称<br>〇△□物品13<br>〇△□物品09                      | 连持状况<br>結果通知書発行済<br>結果通知書発行済                                   | ■】~ [<br>「計明]<br>提出<br>提出<br>選出<br>選出<br>済                                                                                                    | 〕○昇順<br>●降順<br>書等<br>再提出        | 入礼書見積書                        | 辞退届提出演           | 辞退申請書        | 通知書<br>表示<br>未参照有り<br>表示<br>未参照有り                                           | 状況<br>確認<br>表示<br>表示                       | 表<br>全<br>発<br>注<br>者<br>の<br>ウ<br>フ<br>ナ<br>フ<br>ス | 示案<br>か<br>か<br>い |
|                                          | 開札日<br>表示件<br>案件表<br>No.<br>1<br>2<br>3      | 時<br>一数<br>一致<br>一致<br>一致<br>一致<br>一致<br>一致<br>一致<br>一致<br>一致<br>一致<br>一致<br>一致<br>一致 | 10 ▼<br>案件番号<br>案件名称<br>〇△□物品13<br>〇△□物品09<br>〇△□物品07            | 進持状況<br>結果通知書発行済<br>結果通知書発行済<br>指名業者選考中                        | 「<br>「<br>記<br>の<br>に<br>の<br>に<br>の<br>に<br>の<br>に<br>の<br>の<br>に<br>の<br>の<br>の<br>の<br>の<br>の<br>の<br>の                                                                                                    | ○ 昇順<br>● 降順<br>書等/<br>再提出      | 入礼書<br>見積書<br>提出済<br>提出       | 辞退届提出済           | 辞退申請書        | 通知書<br>表示<br>未参照有り<br>表示<br>表示<br>表示                                        | 状確認           表示           表示           表示 | 表<br>全<br>発<br>注<br>者の<br>ウ<br>ス                    | 示案 わ わ い          |
|                                          | 開札日<br>表示件<br>案件表<br>No.<br>1<br>2<br>3<br>4 | 時<br>一数<br>示順序<br>調達案件                                                                | 10 ▼<br>案件番号<br>案件名称<br>〇△□物品13<br>〇△□物品09<br>〇△□物品07<br>〇△□物品06 | 進捗状況       結果通知書発行済       結果通知書発行済       指名業者選考中       審査結果通知中 | →<br>証明課案<br>提出<br>提出<br>選出<br>満<br>提出<br>選出                                                                                                    | ○ 昇順<br>● 降順<br>書等<br>再提出       | 入札書<br>見積書<br>提出済<br>提出<br>締切 | 辞退届<br>提出済<br>提出 | 辞退<br>申請書    | 通知書<br>表示<br>未参照有り<br>表示<br>未参照有り<br>表示<br>表示<br>表示<br>表示<br>表示<br>表示<br>表示 | 状 <b>確</b> 認表示 表示表示 表示 表示                  | 表<br>全<br>発<br>子<br>らのウ<br>ス                        | 示案 か か い          |

#### <u>操作説明</u>

参加した案件の「調達案件名称」行-「通知書」列の、**表示ボタン**①をクリックします。 未参照の通知書がある場合、表示ボタン①の下に「未参照有り」が表示されます。

#### <u>項目説明</u>

| 検索ボタン | : 現在設定されている条件で調達案件を検索します。 |
|-------|---------------------------|
| <ボタン  | :前ページのデータを表示します。          |
| >ボタン  | : 次ページのデータを表示します。         |
| 表示ボタン | : 通知書一覧を表示します。            |
|       |                           |

# <u> 落札通知書(見積結果通知書)の確認</u>

落札通知書を確認するための一覧画面です。

| CALS/EC - プロファイル 1 - Microsoft  | t Edge                      |                                                                                 |                                                                                                    |                                   | ×          |
|---------------------------------|-----------------------------|---------------------------------------------------------------------------------|----------------------------------------------------------------------------------------------------|-----------------------------------|------------|
| ▲ セキュリティ保護なし                    |                             |                                                                                 |                                                                                                    |                                   | <i>∀</i> ø |
| <b>60000</b>                    |                             | 2023年04月18                                                                      | 日 18時17分 CALS/EC 電子。                                                                                                    | 入札システム                            | Ø          |
| 電子入札システム<br>・ 調達案件一覧<br>・ 登録者情報 | <b>礼機報サービス</b><br>執行回数<br>1 | 電子入札システム     検証機能       通知書名       注札通知書       保留通知書       入札緒切通知書       入札書受付票 | 議調要求           通知書一覧           通知書発行日付           令和05年04月18日(火)18時16分           令和05年04月18日(火)18時11分           令和05年04月18日(火)18時07分           令和05年04月18日(火)17時34分 | 道知書確認<br>未参照<br>参照済<br>参照済<br>参照済 |            |
|                                 |                             | 通知書名                                                                            | 通知書発行日付                                                                                                    | 通知書確認                             |            |
|                                 | 日時変更通                       | <u>知書</u>                                                                       | 令和05年04月18日 (火) 18時06分                                                                                                    | 参照済                               |            |
|                                 | 証明書等審                       | <u>査結果通知書</u>                                                                   | 令和05年04月18日 (火) 17時31分                                                                                                    | 未参照                               |            |
|                                 | 証明書等受                       | 付通知書                                                                            | 令和05年04月18日 (火) 17時30分                                                                                                    | 未参照                               |            |
|                                 |                             |                                                                                 | <b>戻</b> る                                                                                                    |                                   |            |

## <u>操作説明</u>

落札通知書を表示する場合は、**落札通知書**①をクリックし、通知書の内容を印刷するためのウインドウ を呼び出します。

通知書の確認を行うと通知書確認欄が未参照から参照済に変わります。

## <u>項目説明</u>

戻るボタン : 前画面に戻ります。

# 落札通知書(見積結果通知書)の表示

落札通知書の確認画面です。

| 🕒 CALS/EC - วือว <sub>7</sub> ิศม 1 - M       | Microsoft Edge                    |                                                                                                    |                                  | - 0 | ×  |
|-----------------------------------------------|-----------------------------------|----------------------------------------------------------------------------------------------------|----------------------------------|-----|----|
| ▲ セキュリティ保護なし                                  |                                   |                                                                                                    |                                  |     | A∌ |
| 00000<br>電子入札システム                             | 入礼情報サービス                          | 2023年04月18日 18時17分<br>電子入札システム 検証機能 説明要求                                                                                                    | CALS/EC 電子入札システム                 |     | Ø  |
| <ul> <li>□ 調達案件一覧</li> <li>□ 登録者情報</li> </ul> | (株)テスト商会04<br>代表取締役社長<br>代表 4太郎 様 | 第4日 日本<br>第47 日本<br>第47 | ○○○○機構<br>契約担当<br>契約担当 \$礼者決定通知書 | N   |    |

#### 操作説明

戻るボタンをクリックすることにより、通知書一覧画面に戻ります。 印刷する場合は、**印刷ボタン**①をクリックします。

## <u>項目説明</u>

印刷ボタン:印刷用の別画面が表示されます。

戻るボタン : 前画面に戻ります。

# 落札通知書(見積決定通知書)の印刷

落札通知書を印刷する画面です。

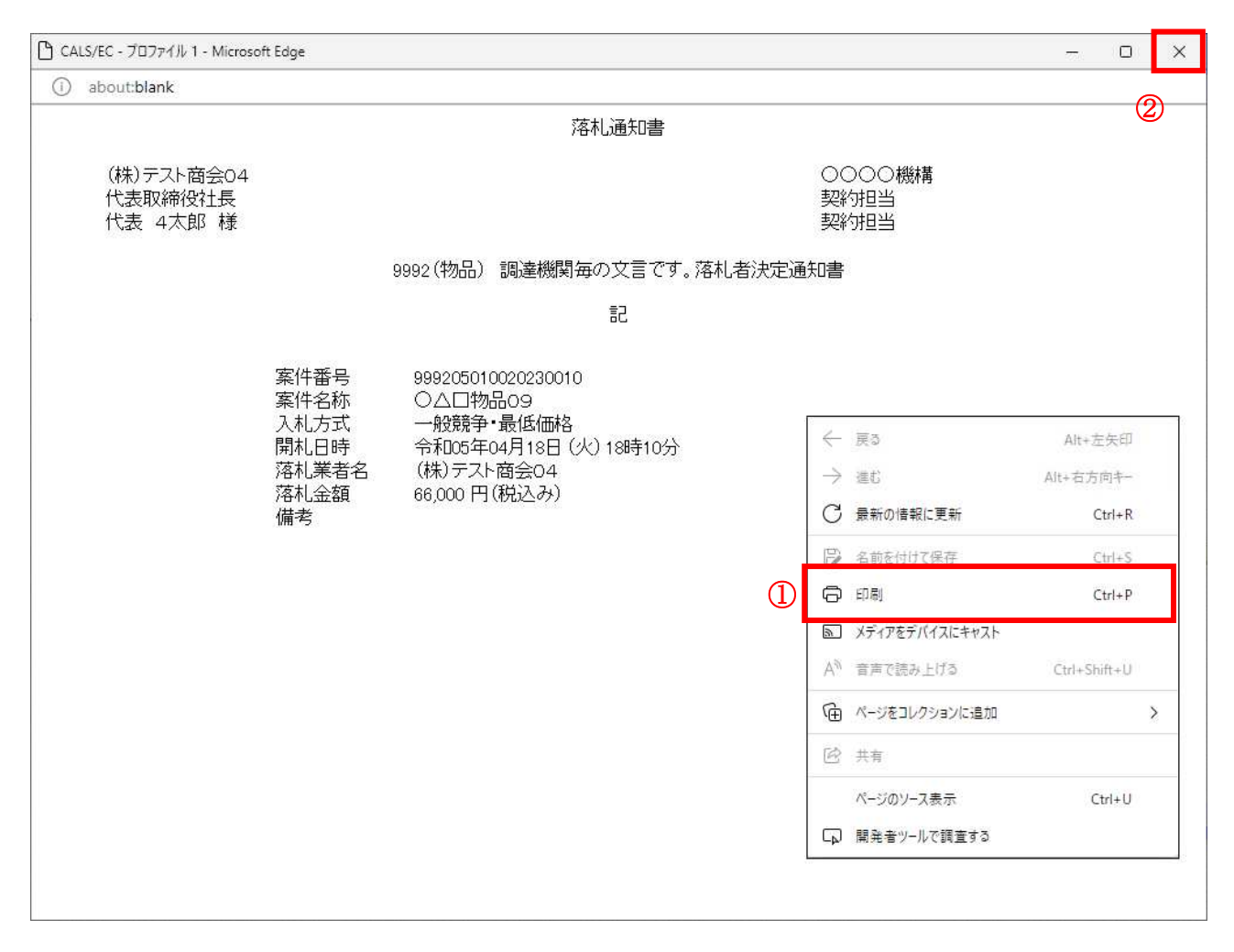

#### 操作説明

右クリックメニューの「**印刷」**①をクリックすることにより、落札通知書が印刷されます。 印刷終了後、右上の「×」ボタン②で画面を閉じます。